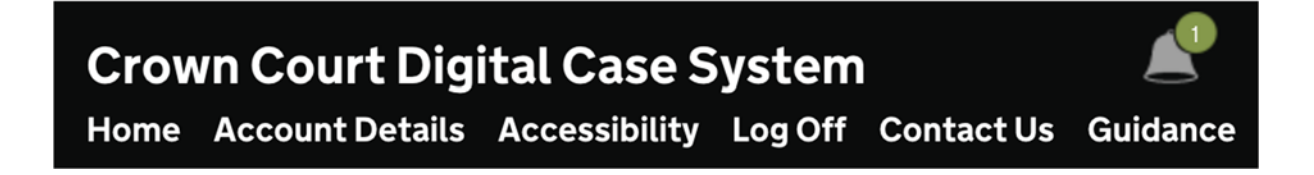

# PTPH2 THE REVISED PTPH FORM A GUIDE FOR PRACTITIONERS

Issued by the office of the Senior Presiding Judge

# РТРН

This guide is quite long but, for those familiar with PTPH1, should not take a great deal of your time.

# Table of Contents

| Introduction                                                          |
|-----------------------------------------------------------------------|
| What is happening?3                                                   |
| Opening the PTPH2 Form                                                |
| Navigating the PTPH2 form7                                            |
| The PTPH2 form                                                        |
| The real issues in the case                                           |
| The Judge's Orders Section                                            |
| Witness Table                                                         |
| Young/Vulnerable/Intimidated Witnesses – R v Grant-Murray13           |
| Setting the trial date                                                |
| Inserting dates                                                       |
| The Four Stages                                                       |
| The stage dates                                                       |
| Stage 1                                                               |
| Third party disclosure                                                |
| Stage 2                                                               |
| Stage 3 20                                                            |
| Stage 4 20                                                            |
| Pre-Arraignment FCMH; Dismissal; Abuse; Severance; Fitness            |
| s.28 Pre-Recorded Cross-examination21                                 |
| Other pre-trial hearings                                              |
| Trial Preparation – Opening note; jury bundle, interviews, admissions |
| Standard Orders                                                       |
| Additional Orders                                                     |
| Final Judicial Warnings24                                             |
| Saving and Publishing the Form when completed24                       |
| What will the PDF look like?                                          |
| Making orders subsequent to the PTPH27                                |
| Non-CPS Prosecutions                                                  |
| Ongoing Review                                                        |
| ANNEX – the Standard Witness Table                                    |

----

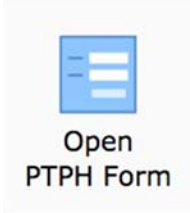

# Introduction

A revised PTPH form referred to here as PTPH2 has been authorised by the Lord Chief Justice to replace the original PTPH form for new cases, starting from 22 July 2019. A Word version of the form is available to view and download here: <u>https://www.justice.gov.uk/courts/procedure-rules/criminal/forms</u>

Alongside that, the online PTPH form on the Digital Case System (DCS) has been replaced with a new online PTPH2 form that has more functionality.

After that date whether you see the original PTPH1 form or the new PTPH2 form will depend on which means the CPS used to upload information and so there will be an overlap period.

| Use whichever form opens when you click on | РТРН | or, now, | Open<br>PTPH Form |
|--------------------------------------------|------|----------|-------------------|
|--------------------------------------------|------|----------|-------------------|

The court has an obligation actively to manage the case with the assistance of the parties and the form is a tool to do that. For the parties it is a convenient place to record key information that might otherwise have to be sent in other ways.

PTPH2 should be clearer, easier to use and some key dates will be auto inserted. The PDF version uploaded to the Judges' Orders section of the DCS will be much clearer. It remains the case that there is a single form for all cases.

If you want to you can try out the PTPH2 form on the DCS Training Site before you use it in a real case. On the main DCS front page click on Guidance and then on that page you will find this section

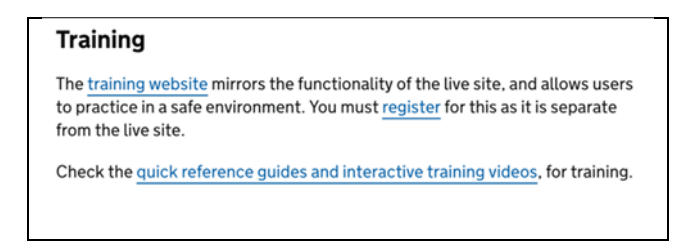

As well as the training site there are links to the range of technical guides to all aspects of the DCS.

# What is happening?

The following changes to the PTPH form were implemented as a result of past consultation responses and users' suggestions made through HMCTS and Judicial Office channels.

## **Easier navigation**

- There is now a PTPH button in the grey menu for easier access to the online PTPH form
- The grey side panel that allows for easy movement between sections rather than scrolling up or down has been simplified so that each of the sections is easy to see.

## Changes to information provided by the prosecution

- A Date of Sending field has been added to the defendant details table to be completed by the Crown Prosecution Service.
- An additional question has been added to the Prosecution Information for PTPH: 'Has a Disclosure Management Document been provided?'
- The 'Prosecution Witnesses Required to Attend' table has been relocated to the judicial area of the form; the prosecution is required to complete its parts of the table. Where an intermediary is known at the PTPH, either for a witness or the defendant, details should be inserted in the section below the witness table so that the availability of the intermediary can be considered in setting the trial date.
- Visual cues ( 4) highlight answers of concern to the judge, so that he/she can identify those responses requiring attention at a glance.

### Changes to information provided by the defence

- There are some additional questions for the defence. These ask the defence to identify defendants who are young, vulnerable or a victim of modern slavery so that appropriate orders or investigations can be made at PTPH.
- The form makes also makes provision for the defence to indicate whether a served DMD is adequate and if not why not, and also to identify reasonable lines of enquiry and to identify what they say is the appropriate "level of extraction" from mobile devices and computers.
- The "Prosecution Witnesses Required to Attend" table has been relocated to the judicial area of the form. The defence are still required to complete their parts of this table. Where an intermediary is known at the PTPH, either for a witness or the defendant, details should be inserted in the section below the witness table so that the availability of the intermediary can be considered in setting the trial date.
- Where a defendant is under 18, or vulnerable in other ways, the defence should consider what orders should be made at PTPH to address this using the section for young/vulnerable/intimidated defendants.
- Visual cues ( A) highlight answers of concern to the judge, so that he or she can identify those responses requiring attention at a glance.

#### Single 'Prosecution Witnesses Required to Attend' table

- There is now a single 'Prosecution Witnesses Required to Attend' table which is positioned early in the judicial orders area, but to which all parties should contribute.
- There is provision to record information about intermediaries known at PTPH.

#### Sections that can be expanded only when required

- Some parts of the judicial orders section will only be needed in some cases.
   When needed these sections may be expanded using the green expand buttons, or removed using the red contract buttons.
- This allows the PTPH form to adapt better to reflect the complexity of the case; a basic PTPH form in more straightforward cases, with a lengthier form in more complex cases.
- When the PTPH Form is published to the case bundle as a PDF, any sections in a "removed" state will be omitted from the order.
- Removal of a section will result in any data that has been entered being deleted. If this is to happen the user is warned before being allowed to proceed.

#### Directions not applicable to the case

- Some of the directions within the four stages, and in some other places, may not apply to the case.
- Each such direction has a tick box labelled "N/A" to the left of it. Placing a tick in this box will mark the direction as not applicable to the case.
- When the PTPH Form is published to the case bundle as a PDF, any directions marked as not applicable will be omitted from the order.

#### **Updated content**

- Some judicial directions are expressed differently as a result of legal or procedural changes implemented since the original PTPH Form was introduced.
- The sections by which orders for Section 28 cases have been revised. There are now separate sections for vulnerable witnesses and intimidated witnesses.
- There is also a new section by which the court can make appropriate orders for young or vulnerable defendants.

#### Auto completion of Stage dates

- A Date of Sending field has been added to the 'defendant details' table. In conjunction with the remand status, this allows auto calculation of the dates for stages 1 & 2. The judge may choose to alter these.
- Where a case has more than one defendant, stage dates are calculated for each, having regard to different combinations of remand status and sending date. The earliest in time is then used. Weekends and public holidays are accounted for in the stage date calculations.

#### Two-month calendar

• When a date box opens, the calendar shown displays two months arranged vertically, allowing for easier calculation of 14 or 28 days.

#### **Cosmetic changes**

- Colour coding is now consistent with the paper form and parties can clearly see those sections which are for them to complete.
  - o Prosecution Blue
  - o Defence Green
  - o Judicial Pink
- All text form fields are expandable.
- The PDF form published into the case bundle has been remodelled to give it a cleaner appearance.

#### PDF/Publish button changes

- The buttons have been changed to 'Save' and 'Save and Publish'
- Defence users should use the **save** button at the top of the form when they have completed their edits. The 'save and publish' button will not be visible to them.
- only Judicial users will use the **save and publish** button at the top of the form when they have completed their edits at the PTPH hearing

To facilitate effective engaged hearings the SPJ recommended that lists should have no more than 8 PTPH in a morning session and 4 in the afternoon.

# Opening the PTPH2 Form

As before the online PTPH form can be accessed from the green menu.

Open

Update

| Case Home R                                                    | eview Index | Sections | People | Access | Bundle | Search | Memos | Comments | Hyperlinks | Ingest | Linked Cases  | Shown to Jury | ROCA |
|----------------------------------------------------------------|-------------|----------|--------|--------|--------|--------|-------|----------|------------|--------|---------------|---------------|------|
| LAA PTPH                                                       | Indictment  |          |        |        |        |        |       |          |            |        |               |               |      |
|                                                                |             |          |        |        |        |        |       |          |            |        |               |               |      |
| Clicking c                                                     | пртрн       | open     | s the  | РТРН   | form   | in a n | ew w  | indow.   |            |        |               |               |      |
| But there is now a more direct route from the grey Review menu |             |          |        |        |        |        |       |          |            |        |               |               |      |
| Dut there                                                      |             |          | anee   |        |        |        | 8.01  |          | menu       |        |               |               |      |
| CL HOM                                                         | CASE        | PAGE     | NOTES  | 5 FIN  | C      |        |       |          |            |        |               |               |      |
|                                                                |             |          |        | +      |        | 1 -    |       | + 0      | Show Index | Reda   | ction On 🔽 Or | 1             |      |

Shrink

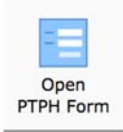

0

Refresh

Case

There is now an "Open PTPH Form" button within the options on the "Case" tab. Clicking on that will open the PTPH form in a new window.

Expand

Show Comments

Alter the Display

Auto

Accept Page Directions

# Navigating the PTPH2 form

| Defendant Details       | The grey side menu has been shortened to make it easier to use.                                                 |
|-------------------------|----------------------------------------------------------------------------------------------------|
| Contact Details         | If you prefer not to scroll back and forth, - click on an item to go to that section.                           |
| Prosecution Information |                                                                                                    |
| Defence Information     | You will find it much easier to use the form if you use a mouse.                                                |
| Witness Table           | You will see that some sections of the form do not appear on the                                                |
| Pleas                   | grey side menu. That is deliberate in order to keep it short so you don't need to scroll up and down within it. |
| Trial                   |                                                                                                    |
| Stage 1                 |                                                                                                    |
| Third-Party Disclosure  |                                                                                                    |
| Stage 2                 |                                                                                                    |
| Stage 3                 |                                                                                                    |
| Stage 4                 |                                                                                                    |
| Pre-Arraignment FCMH    |                                                                                                    |
| Section 28              |                                                                                                    |
| FCMH                    |                                                                                                    |
| Pre-Trial Preparation   |                                                                                                    |

| It is worth knowing that with any box into which you can type text you can type as much as |                                                             |  |  |  |  |  |  |  |
|--------------------------------------------------------------------------------------------|-------------------------------------------------------------|--|--|--|--|--|--|--|
|                                                                                            | you like, within reason. The box will not automatically     |  |  |  |  |  |  |  |
|                                                                                            | expand as you type but if you want to see all that you have |  |  |  |  |  |  |  |
| typed use your mouse on the diagonal lines at the bottor                                   |                                                             |  |  |  |  |  |  |  |
| right and you can drag open the box to read all the text in it.                            |                                                             |  |  |  |  |  |  |  |

# The PTPH2 form

Here is the form for the fictional case of John and Sarah ATKINS.

| The pre-hearing            | Plea & Trial Preparation Hearing For<br>information form must be completed for all cases sent to the Crown Court where a trial is<br>exempted by the CrimPR or CrimPD. | <b>m</b><br>anticipated unless the case is e                           | xpressly              |                    |
|----------------------------|----------------------------------------------------------------------------------------------------|------------------------------------------------------------------------|-----------------------|--------------------|
| Defendant                  | Principal Charges                                                                                                    | Remand Status                                                          | Custody time<br>limit | Date of<br>Sending |
| John ATKINS<br>16/11/1974  | Robbery                                                                                                    | Unconditional Bail<br>Conditional Bail<br>Custody<br>Youth Det. Remand | 27/12/2019<br>🕑       | 11/04/2019<br>🕑    |
| Sarah ATKINS<br>14/11/1992 | Assisting an offender                                                                                                    | Unconditional Bail<br>Conditional Bail<br>Custody<br>Youth Det. Remand | Select Date           | 11/04/2019<br>P    |

You will see that the sending date has been included, as has the Custody Time Limit date for John ATKINS who is in custody. Because the form has the sending dates and "knows" that a defendant is in custody the Stage 1 and Stage 2 dates have been calculated and auto-inserted.

There are the usual sections for Prosecution and Defence contact information. The parties are required to nominate a case progression officer CrimPR 3.4

After the contact information is the Prosecution information. This is similar to PTPH1 which had a checklist of the items required to be served under CrimPD I 3A12. There are some additional elements including whether the prosection has served a Disclosure Management Document, and whether the prosecution believes that a third party holds potentially disclosible material and, if so will they be making enquiries.

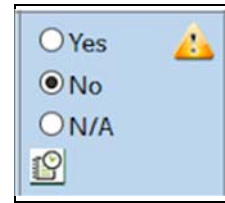

The prosecution has to provide information on a number of topics. If the answer, whether yes or no, raises an issue that may need to be addressed an orange warning triangle will show to draw attention to it.

| Prosecution Information for PTPH                                                                                               | Yes/No/N/A                  | If not yet served they can be served by/Notes;        |
|----------------------------------------------------------------------------------------------------|-----------------------------|-------------------------------------------------------|
| Draft Indictment                                                                                                    | ● Yes<br>○ No<br>○ N/A<br>聲 |                                                       |
| Summary of circumstances of the offence(s) and of any account given by defendant(s)<br>in interview (this may be in Form MG5). | ● Yes<br>○ No<br>○ N/A<br>♥ |                                                       |
| Statements identified by prosecution as being of importance for the purpose of plea<br>and initial case management.            | ● Yes<br>○ No<br>○ N/A<br>聲 | Ŀ                                                     |
| Exhibits identified by prosecution as being of importance for the purpose of plea and initial case management.                 | ● Yes<br>○ No<br>○ N/A<br>聲 | A                                                     |
| Relevant CCTV that would be relied upon by prosecution at trial                                                                | OYes<br>●No<br>ON/A<br>P    | CCTV not yet received from forensic digital services  |
| Streamlined Forensic Report(s) or indication of scientific evidence that the<br>prosecution is likely to introduce             | ● Yes<br>○ No<br>○ N/A      |                                                       |
| Indication of medical evidence that the prosecution is likely to introduce                                                     | ● Yes<br>○ No<br>○ N/A<br>♀ |                                                       |
| Indication of other expert evidence that the prosecution is likely to introduce                                                | ● Yes<br>○ No<br>○ N/A<br>聲 | Ŀ                                                     |
| Indication of bad character evidence to be relied on                                                                           | ● Yes<br>○ No<br>○ N/A<br>聲 |                                                       |
| Indication of any hearsay evidence to be relied on                                                                             | OYes ∠<br>●No<br>ON/A<br>♥  | Not yet decided - health of witness currently unclear |
| Indication of special measures to be sought                                                                                    | ● Yes<br>○ No<br>○ N/A<br>聲 | Ŀ                                                     |
| Defendant's criminal record if any                                                                                             | ● Yes<br>○ No<br>○ N/A<br>聲 |                                                       |
| Victim Personal Statement if any                                                                                               | ● Yes<br>○ No<br>○ N/A<br>聲 |                                                       |
| Has a Disclosure Management Document been provided?                                                                            | OYes<br>ONo<br>●N/A         |                                                       |
| Does the Prosecution believe that any third party holds potentially disclosable material?                                      | O Yes<br>O No<br>● N/A<br>♥ | A                                                     |
| Will the prosecution be making enquiries to review that material?                                                              | O Yes<br>O No<br>● N/A<br>♥ |                                                       |

# The real issues in the case

As before the form asks about the real issues in the case and about any SFR1 forensic reports.

The form also asks the defence to highlight:

- Defendants under 18 not least because the court has an obligation to consider what measures to put in place to secure participation;
- Defendants vulnerable for reasons other than youth again because the court has an obligation to consider them.
- Whether it is alleged that a defendant is a victim of modern slavery. This is important so that consideration can be given to whether the prosecution should continue and/or whether the defendant is alleging a defence under s.45 of the Modern Slavery Act.

| Was the defendant under 18 at sending?                                      | • Yes 🔔<br>No<br>N/A |             |
|-----------------------------------------------------------------------------|----------------------|-------------|
| Is the defendant vulnerable for a reason other than or additional to youth? | Yes<br>No<br>N/A     | الله<br>الأ |
| Is the defendant said to be a victim of modern slavery?                     | Yes<br>No<br>N/A     |             |

The form now includes questions about whether any Disclosure Management Document that has been served is adequate, if not why not, and about reasonable lines of enquiry and levels of extraction from electronic devices, as well as about third-party disclosure. This is in line with the recommendations in the AG's review on disclosure. It is also a facility to capture this information rather than rely on emails that go astray or providing oral information that may not accurately be recorded.

| DMD: Is any served Disclosure Management Document adequate and if not<br>why not?                                                            | Yes 👍 No<br>N/A    | The DMD does not deal with efforts to find local CCTV; any analysis of the Mr Atkin's phone which was seized<br>by the police or whether there have been any enquiries relating to the complainant's phone. see below.                                                                                                    |
|----------------------------------------------------------------------------------------------------|--------------------|----------------------------------------------------------------------------------------------------|
| Do the defence agree the reasonable lines of enquiry and, if not, what other<br>lines of enquiry are suggested by the defence?               | Yes<br>No<br>N/A   | It is believed that there are local businesses with private CCTV covering the area where the robbery is said to have taken place. Seizure and examination of the complaint's phone is suggested for the reasons below                                                                                                    |
| Do the defence agree the level of extraction of data and, if not, what level is said to be necessary by reference to the issues in the case? | Yes 📥<br>No<br>N/A | The police seized the defendant's 'phone. The defendant received texts from the complainant about 3 or 4 days after the alleged robbery saying he was "going to get him one way or another and had always hated him" or words to that effect. The defendant deleted them in panic so a Level 1 extraction will not be sufficient and a Level 2 extraction will be required. The defence seek searches with the key word "Keva" will bring up relevant messages |

| ● Yes 🔥 No N/A | Once again if an answer, whether yes or no, raises an issue that may need<br>to be addressed an orange warning triangle will show to draw attention to<br>it. |
|----------------|----------------------------------------------------------------------------------------------------|
|----------------|----------------------------------------------------------------------------------------------------|

# The complete Defence Information section is as follows:

| Defence Information for PTPH - D1 John ADAMS 1/2/1967                                                                                              |                            |                                                                                                    |  |  |  |  |
|----------------------------------------------------------------------------------------------------|----------------------------|----------------------------------------------------------------------------------------------------|--|--|--|--|
| If responses may raise concerns about cross-disclosure they may                                                                                    | be uploaded s              | separately to the DCS: Defence Statement section for review at PTPH                                                                                                    |  |  |  |  |
| Defence time estimate for trial: (to include jury retirement)                                                                                      | 5 days                     |                                                                                                    |  |  |  |  |
| <b>Real Issues:</b> Defence to summarise so far as known, the real issues in the case CrimPR 3.2:3.3:3.11-                                         | Admits pres<br>defendant a | ence and encounter with complainant. Complainant was aggressive and drunk and cted in self defence. If complainant lost his wallet it was nothing to do with the defendant                                                                                                    |  |  |  |  |
|                                                                                                    | Yes/No/NA                  | Particulars                                                                                                    |  |  |  |  |
| Was the defendant under 18 at sending?                                                                                                    | ● Yes 👍<br>No<br>N/A<br>😰  | <i>I</i> I.                                                                                                    |  |  |  |  |
| Is the defendant vulnerable for a reason other than or additional to youth?                                                                        | Yes<br>No<br>N/A           | <u>ا</u> ر ا                                                                                                    |  |  |  |  |
| Is the defendant said to be a victim of modern slavery?                                                                                            | Yes<br>No<br>N/A           |                                                                                                    |  |  |  |  |
| Streamlined Forensic Reports: Defence to confirm whether<br>the conclusions of any served Streamlined Forensics Penert                             | • Yes                      |                                                                                                    |  |  |  |  |
| (SFR1) are admitted as fact. If not identify the disputed issues concerning that conclusion? Make clear what is admitted and what is not admitted. | N/A                        | <u>19</u>                                                                                                    |  |  |  |  |
| <b>DMD:</b> Is any served Disclosure Management Document adequate and if not why not?                                                              | Yes 👍<br>No<br>N/A         | The DMD does not deal with efforts to find local CCTV; any analysis of the Mr Atkin's phone which was seized by the police or whether there have been any enquiries relating to the set of the set of |  |  |  |  |
| Do the defence agree the reasonable lines of enquiry and, if not,<br>what other lines of enquiry are suggested by the defence?                     | Yes 🚵<br>No<br>N/A<br>P    | It is believed that there are local businesses with private CCTV covering the area where the robbery is said to have taken place. Seizure and examination of the complaint's phone                                                                                                    |  |  |  |  |
| Do the defence agree the level of extraction of data and, if not,<br>what level is said to be necessary by reference to the issues in<br>the case? | Yes<br>● No<br>N/A<br>♥    | The police seized the defendant's 'phone. The defendant received texts from the complainant about 3 or 4 days after the alleged robbery saying he was "going to get him //                                                                                                    |  |  |  |  |
| Third Party: Are there areas of third party disclosure that need to be pursued?                                                                    | Yes<br>No<br>N/A           | <i>II</i> ,                                                                                                    |  |  |  |  |
| Preliminary Issues: Are there preliminary issues such as abuse of process or fitness to participate in trial process?                              | Yes<br>ONO<br>N/A<br>∭     | <i>II</i> ,                                                                                                    |  |  |  |  |
| <b>Dismissal:</b> Is an application for dismissal anticipated after time for service elapses?                                                      | OYes<br>No<br>N/A<br>₩     | <i>II</i> ,                                                                                                    |  |  |  |  |
| Severance: Is an application for severance anticipated?<br>CrimPR 3.21                                                                             | Yes<br>No<br>N/A           |                                                                                                    |  |  |  |  |
| Arraignment: Can the defendant be arraigned at PTPH?                                                                                               | Yes 🔔<br>No<br>N/A         |                                                                                                    |  |  |  |  |
| Alternative Plea: Is the defendant willing to offer a plea to another offence and/or a plea on a limited basis?                                    | Yes<br>No<br>N/A           |                                                                                                    |  |  |  |  |
|                                                                                                    |                            |                                                                                                    |  |  |  |  |

There is the usual place for information about other proceedings:

| All Parties: Information about Other Proceedings    |      |     |  |  |  |  |
|-----------------------------------------------------|------|-----|--|--|--|--|
| Particulars of any associated CRIMINAL proceedings? | None |     |  |  |  |  |
|                                                     |      |     |  |  |  |  |
| Particulars of any linked FAMILY proceedings?       | None | 11. |  |  |  |  |
|                                                     |      |     |  |  |  |  |

# The Judge's Orders Section

| Plea and Trial Prep                                          | paration Hearing Judicial Orders                                                                                                    |
|--------------------------------------------------------------|----------------------------------------------------------------------------------------------------|
| This form is the primary rec<br>All orders of the court at P | ord of all orders made at PTPH and its completion is a judicial function.<br>IPH must be incorporated but any subsequent variation must be by further order |
| Judge                                                        |                                                                                                    |
| HHJ/Recorder:                                                | HHJ Smith                                                                                                    |
| Date:                                                        | 21/05/2019                                                                                                    |

## Witness Table

PTPH2 uses a single witness table. This does mean that the parties will be completing some parts that are ostensibly in the judge's orders section.

The new witness section is preceded by a line as follows. Note the green button.

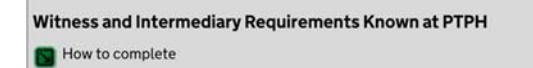

If you click on the green button, you get the full text as follows. This explains - how the witness and related sections should be used:

#### Witness and Intermediary Requirements Known at PTPH

How to complete

Availability and Listing: Witness and intermediary availability dates should be available at the PTPH. Parties should request a fixture if there is a witness under 10, OR there is a witness or defendant under 18 or vulnerable for some other reason, OR where a future intermediary application is anticipated.

Prosecution Witnesses required to attend: To be populated with names of prosecution witnesses whose statements have been uploaded to the DCS at PTPH.

Prosecution to indicate any witness whom the Prosecution intend to call live regardless of Defence requirements (write "P" in the "Required by" column).

Each Defendant is required to identify which prosecution witnesses it can be predicted will be required to give evidence by that defendant (write "D1" etc as appropriate in the relevant column) AND where a witness is required identify the relevant disputed issue for **that** defendant.

Parties are expected to provide a considered list and must not simply indicate "all witnesses". Where a witness is named but no statement has been provided parties are not expected to indicate requirements.

Witness Orders: Witness warning will be as confirmed by the Judge at PTPH. The Court has agreed that prosecution witnesses marked as confirmed are likely to be required to give evidence.

Unless otherwise ordered the Defence must also serve a Standard Witness Table at Stage 2.

Where it can be done justly at PTPH without further formality the judge may make orders such as:

SMEAS - Special measures in which case the Court should specify which special measures are provided for;

SUMM - ordering the issue of a witness summons for the witness where grounds are made out;

UKLINK - ordering a UK livelink if available - for example for police officers or experts to give evidence remotely;

SAT – ordering a satellite link from abroad.

Intermediaries: If intermediaries have been identified at PTPH then the details should be inserted here, their availability information should be available, and the judge can make such orders as can be made at PTPH.

Young/Vulnerable Defendants: The judge may use this section to make and record measures required to assist the defendant to participate in the trial process the need for which is identified at PTPH.

| Name of prosecution witness  | Required to attend by | Relevant disputed issue etc:                   | Confirmed by<br>Court | SMEAS etc. | Additional Judicial Order |
|------------------------------|-----------------------|------------------------------------------------|-----------------------|------------|---------------------------|
| Adam Apple                   | P, D1, D2             | Self defence                                   | 🖸 Yes                 | SCREENS    | h. h.                     |
| Carol CARROTT                | P, D1, D2             | Who was the aggressor                          | 🕑 Yes                 | SUMMONS    | <i></i>                   |
| Bob BANANA                   | P, D1, D2             | Extent to which could have had sight of events | 🗹 Yes                 |            | <i>II. II.</i>            |
| DS 999 Colin SARGEANT<br>OIC | P. D1. D2             | li. li                                         | 🗆 Yes                 |            | li. li.                   |

#### The witness table follows

0

If you want to add another witness, click on the green plus (+) sign and an extra line will open. Clicking on the minus (–) sign will remove that line; but not before warning you that the information will be lost.

There is a separate section if an intermediary is known at the PTPH, whether for the prosecution or the defence. If so, it is important to consider availability as you would a witness. The section for the intermediary is a section that can be expanded, so if it is not needed, it remains automatically collapsed and all that is seen is:

🛐 Intermediary Known at PTPH

If it is needed, then the relevant party should click on the green button to reveal this and insert information about the intermediary:

| B Intermediary Known at PTPH |                                    |                                         |                    |            |                           |   |
|------------------------------|------------------------------------|-----------------------------------------|--------------------|------------|---------------------------|---|
| Prosecution or Defendant     | Name of Intermediary known at PTPH | Witness for whom Intermediary appointed | Confirmed by Court | SMEAS etc. | Additional Judicial Order |   |
| Prosecution                  | Rachel Guest                       | Heather POTTER                          | 🖸 Yes              | granted    |                           | h |
| ß                            |                                    | 1                                       |                    |            |                           | 0 |

# Young/Vulnerable/Intimidated Witnesses – R v Grant-Murray

If the defendant is young, vulnerable or intimidated then, as R v Grant-Murray made clear, there is an obligation on the court to give and record directions. These arise largely from CrimPD 3D-G and, without a reminder, can be difficult to recall. Therefore, there is now a section that can be expanded, to assist.

S Young/Vulnerable/Intimidated Defendants - Measures to assist that can be granted at PTPH

If the green button is clicked, you will see the section shown below which prompts the necessary decisions and allows the judge easily to record the orders made.

This is another example of a section that can be expanded. If it is not needed, then it appears only as a single line on the online version and will generate no orders in the PDF version. But if it is used, only the orders that are made will appear in the PDF version.

| SYoung/Vulnerable/Intimic                                                                                                    | dated Defendants - Measures to assist that can be granted at PTPH                                                                                                    |
|----------------------------------------------------------------------------------------------------|----------------------------------------------------------------------------------------------------|
| The Court is required to give reasons for<br>Treatment Bench Book.                                                                                                    | departing from the relevant provisions of the CrimPD – See CrimPD I 3D-3G and 3N; CrimPD V 18A-B – R v Grant-Morris [2017] EWCA Crim 1228 and the Equal                                                                                                    |
| These directions apply to the<br>following defendant(s):                                                                                                    | li -                                                                                                    |
| During court proceedings the defendant is to be referred to as:                                                                                                    | A.                                                                                                    |
| Measures that can be granted at<br>PTPH without formal application:<br>CrimPD 3C-3G<br>These measures apply to pre-trial<br>hearings as appropriate<br>r                                                                                                    | Ublicity about the Defendant           An order is made under s.45 YJCEA restricting publicity of name, address, school or other educational establishment, place of work or any still or moving picture or other matter likely to lead members of the public to identify the defendant whilst under the age of 18:           OR         An order has already been made under s.45 YJCEA restricting publicity of name, address, school or other educational establishment, place of work or any still or noving picture or other matter likely to lead members of the public to identify the defendant whilst under the age of 18:           OR         An order has already been made under s.45 YJCEA restricting publicity of name, address, school or other educational establishment, place of work or any still or noving picture or other matter likely to lead members of the public to identify the defendant whilst under the age of 18:           OR         Separate order(s) have been made elsewhere under other provisions restraining publicity likely to identify the defendant (e.g. Contempt of Court Act):           OR         No order has been made in this case restraining publicity about the defendant.           Severance - Where the defendant is to be tried alongside a defendant who is not vulnerable         The court finds that the defendant should be tried alone;           OR         OR         OR         OR           OR         OR         OR         OR           The court is astisfied that, with appropriate measures, the vulnerable defendant can be tried alongside the other(s);         OR           OR         OR         OR <td< td=""></td<>                                                                                                    |
| The Court is required to give reasons for<br>Treatment Bench Book.  These directions apply to the<br>following defendant(s):  During court proceedings the<br>defendant is to be referred to as:  Measures that can be granted at<br>PTPH without formal application:<br>CrimPD 3C-3G<br>These measures apply to pre-trial<br>hearings as appropriate  G | departing from the relevant provisions of the CrimPD – See CrimPD I 3D-3G and 3N; CrimPD V I8A-B – R v Grant-Morris [2017] EWCA Crim 1228 and the Equal Publicity about the Defendant An order is made under s. 45 YJCEA restricting publicity of name, address, school or other educational establishment, place of work or any still or moving picture or ther matter likely to lead members of the public to identify the defendant whilst under the age of 18; OR An order has already been made under s. 45 YJCEA restricting publicity of name, address, school or other educational establishment, place of work or any still or moving picture or noving picture or other matter likely to lead members of the public to identify the defendant whilst under the age of 18; OR Separate order(s) have been made elsewhere under other provisions restraining publicity likely to identify the defendant (e.g. Contempt of Court Act); OR No order has been made in this case restraining publicity about the defendant. Severance - Where the defendant is to be tried alongside a defendant who is not vulnerable The court finds that the defendant should be tried alone; OR A Ground Rules Hearing A Ground Rules Hearing will be required directions for which are made below; OR No Ground Rules Hearing will be required directions for which are made below; OR No Ground Rules Hearing will be required directions for which are made below; OR No Ground Rules Hearing will be required directions for which are made below; OR No Ground Rules Hearing will be required directions for which are made below; OR No Ground Rules Hearing will be required directions for which are made below; OR No Ground Rules Hearing will be required directions for which are made below; OR No Ground Rules Hearing will be required directions for which are made below; OR No Ground Rules Hearing will be required directions for which are made below; OR No Ground Rules Hearing will be required directions for which are made below; OR No Ground Rules Hearing will be required directions for which are made |

## It goes on to deal with other orders that may be possible to make at PTPH:

| Intermediary                                                                                                    |
|----------------------------------------------------------------------------------------------------|
| In this case a formal application will be required at Stage 2 if an intermediary is sought for the defendant;                                                                                                    |
| OR                                                                                                    |
| Intermediary for pre-trial preparation granted                                                                                                    |
| Intermediary for pre-trial court visit granted                                                                                                    |
| Intermediary for whole of trial granted                                                                                                    |
| Intermediary for period when defendant may give evidence granted;                                                                                                    |
| OR                                                                                                    |
| No intermediary required                                                                                                    |
|                                                                                                    |
| When attendance required defendant to be produced in person;                                                                                                    |
| OR                                                                                                    |
| When attendance required defendant may be produced by video-link                                                                                                    |
| Other                                                                                                    |
| Arrangements to be made between Defence and Court Staff, and if necessary the Police, so that defendant not exposed to intimidation, vilification or abuse when                                                                                              |
| attending court.                                                                                                    |
| Suitable supporting adult (such as parent, support worker or other appropriate person approved by the trial judge) to be available throughout the course of                                                                                                  |
| proceedings                                                                                                    |
| Supporting adult may sit with defendant at trial                                                                                                    |
| Defendant to sit near advocate rather than in the dock                                                                                                    |
| Defence to provide a note with any supporting material by Stage 2 providing all necessary welfare information to the court and as to the timetabling of the trial and                                                                                        |
| regularity of breaks and any other measures required so that the defendant can maintain concentration to be reviewed by trial judge at a Ground Rules or other hearing                                                                                       |
| pre-trail.                                                                                                    |
| wigs and robes not to be worn;                                                                                                    |
| Dock security staff to wear civilian clothes:                                                                                                    |
| Save for good reason there be no uniformed police presence in the courtroom.                                                                                                    |
| Trial to be conducted in adapted court-room where participants are on the same or almost the same level.                                                                                                    |
| Public/Press numbers attending the trial in the courtroom will be restricted and a video relay will be required.                                                                                                    |
| Defendant to have pre-trial visit to allocated courtroom to be during non-sitting hours. (accompanied by intermediary if appointed).                                                                                                    |
| Trial to be conducted throughout, so far as possible, in clear language so that the defendant can understand the proceedings and evidence of witnesses, and in accordance with relevant Advocates Gateway Toolkits or the ICCA 20 Principles of Questioning. |
| © Other.                                                                                                    |
| 0                                                                                                    |

## There is then a standard order that:

Measures to assist the<br/>defendant soeks additional special measures such as the use of live link (with or without pre-trial practice) or screens to give<br/>evidence, or to have a supporter (other than an intermediary) in the live-link room or to sit near the defendant during evidence or other<br/>special measure then a formal application will be required at Stage 2.

Finally, there is a place to indicate if any oral judgement on these items was given by the judge. This is included because of the requirement to give reasons for departing from measures that would otherwise be provided under the CrimPD.

| Has the Judge given an oral<br>judgement on the measures<br>required? | Ves<br>No |
|-----------------------------------------------------------------------|-----------|
|                                                                       |           |

| Ground Rules Hearing<br>A Ground Rules Hearing will be required directions for which are made<br>OR<br>No Ground Rules Hearing will be required | Wherever on the form a user is presented with a range of options you will see that sometimes there is a square tick box |
|----------------------------------------------------------------------------------------------------|----------------------------------------------------------------------------------------------------|
| Intermediary In this case a formal application will be required at Stage 2 if an interr                                                         | and sometimes a round one.                                                                                              |
| OR Intermediary for pre-trial preparation granted                                                                                               | The round boxes appear when you can only select one of the                                                              |
| <ul> <li>Intermediary for pre-trial court visit granted</li> </ul>                                                                              | options – so you cannot tick more than one. The square boxes                                                            |
| <ul> <li>Intermediary for whole of trial granted</li> </ul>                                                                                     |                                                                                                    |
| <ul> <li>Intermediary for period when defendant may give evidence granted;</li> </ul>                                                           | appear when you may want to select a number of the options.                                                             |
| OR No intermediary required                                                                                                    |                                                                                                    |

# Setting the trial date

The next section is to set the trial date. The table is very much as before but if a trial date is inserted then a Certificate of Readiness date which is 28 days before the trial date is auto-inserted. The date can be changed by using the calendar function.

| Trial                            |                                                                      |                                                                                |                                         |                                       |
|----------------------------------|----------------------------------------------------------------------|--------------------------------------------------------------------------------|-----------------------------------------|---------------------------------------|
| Date:                            | Listing:                                                             | Time Estimate:                                                                 | Facilities required:                    | Directions:                           |
| 14/10/2019                       | O Fixture                                                            | 3 days                                                                         | Live Link                               | · · · · · · · · · · · · · · · · · · · |
| 19                               | Backer                                                               | h.                                                                             | Satellite or UKLINK from:               | h.                                    |
| -                                | Priority Floater                                                     | ß                                                                              | Paris France                            |                                       |
|                                  | commencing                                                           |                                                                                | Interpreter for defendant(s) languages: |                                       |
|                                  | ß                                                                    |                                                                                | Dutch                                   |                                       |
|                                  |                                                                      |                                                                                | 4                                       |                                       |
|                                  |                                                                      |                                                                                | ß                                       |                                       |
| Certificates o<br>(Defaults to 2 | f Readiness to be filed by all p<br>28 days prior to trial unless ma | arties 16/09/2019<br>inually altered)                                          |                                         |                                       |
| Orders<br>N/A a trial is         | made in respect of defendant<br>s still required. e.g. for senten    | ts or charges where there has been a guilty plea but<br>cing of co-defendants. |                                         | Į.                                    |

The form now includes some new types of listing such as 'Priority Floater' – these names reflect different terms used in different parts of England and Wales. If a type of listing means nothing to you, it means it is not used at your centre.

## Inserting dates

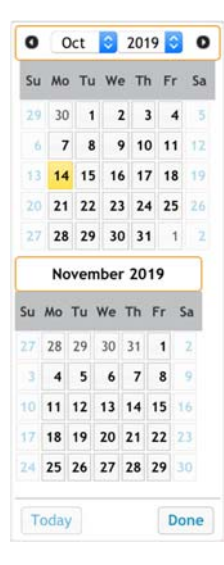

The new form will auto-insert some dates, but they can always be altered by users.

As with PTPH1 the calendar function must be used to insert a date rather than typing it in. This is called a "date clicker"

Now if you click on a date box a two-month calendar will appear. As with PTPH1 it will be based on the last date you inserted (here shown in yellow); however please note that it may default to the date on which you are using the form. The reason it shows two months is to make it easier to insert a date, say 28 days later, which in this instance would be 4<sup>th</sup> November.

The date clicker should prevent you inserting a date that is on a weekend or bank holiday (save for the very few events that might be need this).

# The Four Stages

The four stages approach is now well embedded. There are some changes to the elements and users will need to review the new content.

# The stage dates

The stage dates for Stage 1 and Stage 2 will be auto inserted. Because, in this case, John ATKINS is in custody the system has inserted a Stage 1 date 50 days after sending, and a Stage 2 date 28 days after that. Had both been on bail the Stage 1 date would have been 70 days after sending, this is calculated in accordance with the CPIA. The judge may not abridge the statutory minimum periods without the consent of the prosecutor, but the periods may be extended. Stage 3 and 4 dates should be set so as to provide specific dates for, for instance, the prosecution to provide disclosure consequent on the defence statement and for the defence to complain about inadequate disclosure.

## Stage 1

The full Stage 1 section is as follows.

| Stage                     | e1                                                                                                    |                    |                     |                                      |      |
|---------------------------|----------------------------------------------------------------------------------------------------|--------------------|---------------------|--------------------------------------|------|
| Unles<br>by:<br>Ordinari  | s individual dates are provided it is ordered that the prosecu<br>ly 50 days (custody cases) or 70 days (bail cases) after sending.                                                                                                    | tion shall serve t | he following        | 31/05/2019<br>©                      |      |
| Item                      |                                                                                                    | Date               | Additional require  | ments/particulars/directions if any: |      |
| Service of relied on      | of prosecution case to include making available ABE transcripts and recordings                                                                                                    | 31/05/2019<br>😰    |                     | A                                    |      |
| Initial di                | sclosure (if not yet served).                                                                                                    | 31/05/2019<br>©    | -                   | A                                    |      |
| N/A by                    | pdated or initial Disclosure Management Document – to address issues raised<br>y defence on the PTPH form.                                                                                                    | Select Date        | To deal with 4 x pl | nones seized                         |      |
| N/A pr                    | lulti-media evidence (inc. CCTV and BWV) relied upon as part of the<br>rosecution case.                                                                                                    | Select Date        | Full CCTV from LA   | i cameras via Egress<br>A            |      |
| W<br>O or<br>N/A ra<br>er | fritten record of defendant's taped interview(s) (ROTI). Unless otherwise<br>rdered where there is a substantially "no comment" interview a short summary<br>ther than a full transcript is sufficient. In any event the parties are expected to<br>ngage pre-trial to agree a summary or editing.                                                           | Select Date        |                     |                                      |      |
| Ai<br>N/A de              | udio recording of defendant's taped interviews(s) to be ordered only if the<br>efendant cannot apply to the investigator for audio under PACE.                                                                                                    | Select Date        |                     |                                      |      |
| 99<br>N/A ca              | 99 call transcript(s) and recording(s) if relied upon as part of the prosecution<br>ase.                                                                                                    | Select Date        |                     | A                                    | 111  |
| N/A [C                    | elephone, text or other social media records if relied on as part of the<br>rosecution case<br>Generally, an individual date will need to be considered]                                                                                                    | Select Date        |                     | Å                                    |      |
| N/A [G                    | elephone, cell site, social media, and/or timeline analysis<br>Senerally, an individual date will need to be considered]                                                                                                    | Select Date        |                     |                                      | 1    |
| N/A no<br>CO<br>N/A       | orensic statements (SFR 2 or MG11) that can be served by Stage 1. This order<br>nly applies where, in relation to SFR1 (or other served summary of expert's<br>onclusions), the defendant has identified on the PTPH form a conclusion that is<br>ot admitted and what the disputed issues are. The SFR2 or MG11 will be limited<br>those identified issues. | Select Date        |                     |                                      | li.  |
| Ba<br>N/A Ci              | ad character notice(s) with supporting evidence relied on<br>rimPR 21                                                                                                    | Select Date        |                     |                                      | Į.   |
| N/A Ci                    | earsay application(s)<br>rimPR 20                                                                                                    | Select Date        |                     |                                      | lin. |
| N/A C                     | pecial measures application(s)<br>rimPR 18                                                                                                    | Select Date        | To be considered    |                                      |      |
| <sup>2</sup> 0'<br>№      | ther                                                                                                    | Select Date        |                     |                                      | la.  |

Some items will be required in all cases. However, those which may or may not apply have a 'not applicable' (N/A) box that can be ticked.

One matter that is worth considering is whether the court should order a Disclosure Management Document (or an updated one). The default is to order one – in this example to deal with some phones seized.

| N/A | Updated or initial Disclosure Management Document – to address issues raised<br>by defence on the PTPH form. | Select Date | To deal with 4 x phones seized |  |
|-----|----------------------------------------------------------------------------------------------------|-------------|--------------------------------|--|
| ß   |                                                                                                    |             | 2                              |  |

But if a DMD (or updated DMD) is not needed then the judge can click on the N/A box which will do this:

| N/A | Updated or initial Disclosure Management Document – to address issues raised<br>by defence on the PTPH form. | Select Date |          |
|-----|----------------------------------------------------------------------------------------------------|-------------|----------|
| A   |                                                                                                    |             | <u>8</u> |

That has the effect of greying out the provision and it will not then appear on the PDF order.

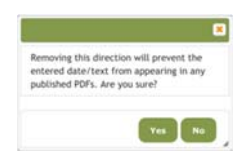

If a user clicks on N/A when there is some text in the 'date' or 'additional requirements' box for that section, then they will get a warning that if they proceed it will not appear on the PDF version of the orders (although the text entered will still be visible on the online form).

# Third party disclosure

This is a section that may or may not be needed. So, it is a section that can be expanded or collapsed, like this:

🛐 Third-Party Disclosure

Clicking on the green box because there are Third Party issues opens up this section:

| Third-Party Disclosure                                                                                                    |                 |
|----------------------------------------------------------------------------------------------------|-----------------|
| Unless individual dates are provided the prosecution shall serve the following by:                                                                                                    | 31/05/2019      |
| The following areas of third party material have been identified                                                                                                    |                 |
| Employee Theft allegation - internal disciplinary record to be accessed                                                                                                    |                 |
| ß                                                                                                    |                 |
| Item:                                                                                                    | Date:           |
| Prosecution shall either make requests to third party and if necessary apply for third-party disclosure summonses. OR notify defence in writing that no requests will be made for third-party disclosure                                                                                                    | 31/05/2019<br>© |
| If the prosecution is to pursue third party disclosure, then the prosecution must serve a report in writing on the outcome of efforts to identify potentially disclosable materials held by third parties and any ongoing enquiries not yet completed. The same may be included in a Disclosure Management Document | 31/05/2019<br>© |
| Any disclosable third-party disclosure shall be served on the defence                                                                                                    | 31/05/2019<br>© |
| Prosecution to make any application required to the Family Court                                                                                                    | Select Date     |
| Other                                                                                                    | Select Date     |

In this instance the judge has clicked N/A in relation to an application to the Family Court and as a result, the section has been greyed out and no order will appear on the PDF.

# Stage 2

| Sta                   | age 2                                                                                                    |                   |                                                     |            |
|-----------------------|----------------------------------------------------------------------------------------------------|-------------------|-----------------------------------------------------|------------|
| Uni<br>Ordi           | ess individual dates are provided it is ordered that the defence<br>narily 28 days after Stage 1.                                                                                                    | shall serve the f | ollowing by:                                        | 28/06/2019 |
| Item                  |                                                                                                    | Date              | Additional requirements/particulars/directions if a | iny:       |
| Defe                  | nce Statement to include particulars of alibi; and requests for disclosure, describing the<br>rial and explaining, by reference to the issues in the case, why it is disclosable                                                                                                    | 28/06/2019<br>©   |                                                     | h          |
| Resp<br>refer<br>data | onse to Prosecution Disclosure Management Document if served identifying by<br>ence to the issues in the case any disputes as to reasonable lines of enquiry or levels of<br>extraction                                                                                                    | 28/06/2019<br>😰   |                                                     | Å          |
| Stan                  | dard Witness Table of prosecution witnesses required to give live evidence: defence<br>esses and interpreter requirements.                                                                                                    | 28/06/2019<br>©   |                                                     | A          |
| N/A                   | Response to Summary of Expert Conclusions (SFR1) stating which, if any, of the<br>expert's conclusions are admitted as fact and where a conclusion is not admitted<br>stating what are the disputed issues concerning that conclusion. A defendant<br>who did not identify such issues on the PTPH form and does not serve such a<br>response is taken to admit as fact the conclusions of the summary (SFR1). | 28/06/2019<br>[안  |                                                     | h.         |
| N/A                   | Response to prosecution bad character notice(s) - CrimPR 21                                                                                                    | 28/06/2019<br>©   |                                                     | A          |
| N/A                   | Response to prosecution hearsay application(s) – CrimPR 20                                                                                                    | Select Date       |                                                     | h.         |
| N/A                   | Response to prosecution special measures application(s) - CrimPR 18.                                                                                                    | Select Date       |                                                     | h.         |
| N/A                   | Special measures application for defendant or defence witnesses. Any reply from<br>prosecution or other party to be served within 14 days.                                                                                                    | Select Date       |                                                     | h.         |
| N/A                   | Defence expert evidence to be relied upon - CrimPR 19                                                                                                    | Select Date       |                                                     | h.         |
| N/A                   | Other                                                                                                    | Select Date       |                                                     | li.        |

As before the Stage 2 orders require the defence to file a **Standard Witness Table**. This is a wholly separate document from the witness table in the PTPH form. This is because the defence cannot provide full witness requirements at the PTPH as the full prosecution case will usually not be served until Stage 1. The Standard Witness Table (uploaded to Section O: Trial documents with notice to the prosecution) is an effective way for the defence to confirm prosecution witness requirements and to notify, as they are required to do, defence witnesses (in preference to listing witnesses within the defence statement or separately emailing the prosecution). A copy of the Standard Witness Table is annexed below.

# Stage 3

| Sta                               | age 3                                                                                                    |                  |                                                     |                       |
|-----------------------------------|----------------------------------------------------------------------------------------------------|------------------|-----------------------------------------------------|-----------------------|
| Uni<br>Ordi                       | ess individual dates are provided it is ordered that the prosecu<br>narily 14 or 28 days after Stage 2                                                                                                    | tion shall serve | the following by:                                   | 05/07/2019<br>©       |
| Item                              |                                                                                                    | Date:            | Additional requirements/particulars/directions if a | ny:                   |
| Furth<br>by th<br>like p<br>furth | er disclosure of items required to be disclosed under CPIA resulting from or requested<br>e Defence Statement. (If the Defence Statement is served late the prosecution have a<br>seriod from service of the Defence Statement as between Stages 2 and 3 to serve<br>er disclosure). | Select Date      |                                                     |                       |
| D<br>N/A                          | Further updated Disclosure Management Document. (If the Defence DMD<br>response is served late the prosecution have a like period from service of the<br>DMD Response as between Stages 2 and 3 to serve further disclosure).                                                        | Select Date      |                                                     |                       |
| N/A                               | Further evidence to be relied upon that could not be served by Stage 1.                                                                                                    | Select Date      |                                                     |                       |
| N/A                               | Forensic science statements (SFR2 or MG11) required as a result of the Defence<br>response to a summary of conclusions (SFR1) - CrimPR 19.3                                                                                                    | Select Date      |                                                     | į,                    |
| N/A                               | Expert medical evidence.                                                                                                    | Select Date      |                                                     | ji.                   |
| N/A                               | Psychiatric evidence.                                                                                                    | Select Date      |                                                     | h.                    |
| N/A                               | Other (specify) expert evidence.                                                                                                    | Select Date      |                                                     | A                     |
| N/A                               | Satellite/UKLINK/Live link application(s).<br>CrimPD 18.23-24                                                                                                    | Select Date      |                                                     | h.                    |
| N/A                               | Intermediary report(s) with draft specific Ground Rules if to be applied for. CrimPR 18 & 3.9(7)                                                                                                    | Select Date      | For Witness:                                        | <b>O</b> <sub>4</sub> |
| N/A                               | List of editing proposals to ABE interview recording.                                                                                                    | Select Date      |                                                     | Å                     |
| N/A                               | Other:                                                                                                    | Select Date      |                                                     | li.                   |

# Stage 4

| St                 | age 4                                                                                                    |                  |                                                     |                 |
|--------------------|----------------------------------------------------------------------------------------------------|------------------|-----------------------------------------------------|-----------------|
| Un<br>Ordi         | ess individual dates are given it is ordered that the defence sha<br>narily 14 or 28 days after Stage 3                                                                                                    | all serve the fo | llowing by:                                         | 19/07/2019<br>© |
| Item               | ÷                                                                                                    | Date:            | Additional requirements/particulars/directions if a | any:            |
| Con                | plaint about prosecution non-disclosure to comply with s.8 CPIA and CrimPR 15.5.                                                                                                    | Select Date      |                                                     |                 |
| App<br>PTP<br>outo | ication(s) for witness summons for third party disclosure if the prosecution indicates at<br>I that it will not be pursuing any TPD issues OR any defendant is dissatisfied with the<br>ome of prosecution enquiries. | Select Date      |                                                     | j.              |
| N/A                | List of editing proposals to ABE Interview recording (if any) and response to<br>prosecution proposals (if served)                                                                                                    | Select Date      |                                                     | h.              |
| N/A                | s.100 or 101 bad character of non-defendant application - CrimPR 21. Any reply<br>from prosecution or other party to be served within 14 days                                                                         | Select Date      |                                                     | h.              |
| N/A                | S.41 Evidence of sexual behaviour application - CrimPR 22 and CrimPD V 22A -<br>Any reply from prosecution or other party to be served within 14 days                                                                 | Select Date      |                                                     | h               |
| N/A                | Response to prosecution intermediary report(s) - CrimPR 18                                                                                                    | Select Date      |                                                     | <i>h</i> .      |
| N/A                | Intermediary report for defendant or defence witnesses with draft ground rules.<br>Any reply from prosecution or other party to be served within 14 days                                                              | Select Date      |                                                     | <i>h</i> ,      |
| N/A                | Satellite/UKLINK/Live link application(s).<br>CrimPD 18.23-24                                                                                                    | Select Date      | Defence witness from Paris France                   |                 |
| N/A                | Defence expert evidence to be relied upon that could not be served by Stage 2 - CrimPR 19                                                                                                    | Select Date      |                                                     | lh.             |
| N/A                | Other:                                                                                                    | Select Date      |                                                     | h.              |

## Pre-Arraignment FCMH; Dismissal; Abuse; Severance; Fitness

If the judge needs to make provision for a dismissal, abuse, severance or other issue to be argued or for a fitness to participate in a trial issue then there are two sections that can be expanded or collapsed. They are very similar to PTPH1.

| Pre-Arraignment FCMH - Abuse; Dismissal; Severance; Other          |  |
|--------------------------------------------------------------------|--|
| Pre-Arraignment FCMH - Fitness to participate in the trial process |  |

By way of example if there is a **fitness to participate** (fitness to plead) issue then clicking on the green button will provide the following set of orders allowing the judge to give directions for the issue to be resolved within the overall timetable to a trial or trial of an issue.

| To resolve:                                                                           | Date:                       | Time Estimate:                                  | Directions:                                                                           |
|---------------------------------------------------------------------------------------|-----------------------------|-------------------------------------------------|---------------------------------------------------------------------------------------|
| <ul> <li>Fitness to participate in the trial process</li> <li>Other issue:</li> </ul> | Select Date                 | Ø                                               | Defendant not required Defendant must attend Suitable for PVL or Hospital Link Other: |
| ß                                                                                     |                             |                                                 | الله<br>الأ                                                                           |
| Where the Court has a Mental Health Liaison and Dive                                  | rsion Service the Defence   | e must engage with the service.                 |                                                                                       |
| Defence first medical report (or notice to the court an                               | d prosecution in writing t  | hat defendant is fit and the case should be lis | ted for arraignment) by:                                                              |
| Select Date                                                                           |                             |                                                 |                                                                                       |
| Prosecution to notify defence if the prosecution do Of                                | R do not intend to obtain r | nedical report within 7 days or by:             |                                                                                       |
| Select Date                                                                           |                             |                                                 |                                                                                       |
| If prosecution are to serve medical report then to be s                               | erved by:                   |                                                 |                                                                                       |
| Select Date                                                                           |                             |                                                 |                                                                                       |
| If prosecution are not to serve medical report then de                                | fence to serve any second   | medical report by:                              |                                                                                       |
| Select Date                                                                           |                             |                                                 |                                                                                       |

# s.28 Pre-Recorded Cross-examination

The form provides two sections that can be expanded; one for **Vulnerable Witnesses** and another for **Intimidated Witnesses** when s.28 hearings are available at the court centre.

| Pre-Trial Recorded Cross-Examination (s.28) – Vulnerable Witnesses – s.16 YJCEA  |
|----------------------------------------------------------------------------------|
| Pre-Trial Recorded Cross-Examination (s.28) – Intimidated Witnesses – s.17 YJCEA |

Most s.28 orders are likely to be made on oral application at the PTPH. If they are not needed, nothing will appear on the PDF version of the orders.

By way of example, if a user clicks on the green button of the s.28 Vulnerable witness section the following appears so that the necessary directions can conveniently be made:

| evidence in chief and they shall b                                            | e cross examin      | ned in a  | dvance    | of the trial:                                                                                        | interviews shall stand as their |
|-------------------------------------------------------------------------------|---------------------|-----------|-----------|----------------------------------------------------------------------------------------------------|---------------------------------|
| Vitness                                                                       |                     |           |           | Date of Birl                                                                                         | n if under 18                   |
|                                                                               |                     |           |           |                                                                                                    |                                 |
|                                                                               |                     |           |           |                                                                                                    |                                 |
| The case is allocated to [Judge]:                                             |                     |           |           |                                                                                                    |                                 |
|                                                                               |                     |           |           |                                                                                                    |                                 |
| The future management of the case w                                           | vill be under the s | supervisi | on of the | trial judge.                                                                                         |                                 |
| s.4 Contempt of Court Act 1981 order                                          | r has been made     | for the   | Gro       | und Rules Hearing                                                                                    |                                 |
| 1 madable                                                                     |                     |           | □ s.28    | 3 hearing                                                                                            |                                 |
| Items                                                                         | Date:               | Time      |           | Directions                                                                                           | Time Estimate:                  |
| Intermediary report(s) to be served                                           | Date.               | Tune,     |           |                                                                                                    | Time Laumate.                   |
| by:                                                                           | Select Date         |           |           |                                                                                                    | 4                               |
| Ground Rules Form and any                                                     | Select Date         |           |           |                                                                                                    |                                 |
| applications relevant to the witness<br>– eq s.100 bad character: s.41 sexual |                     | 2         |           |                                                                                                    | «                               |
| behaviour; or s.8 non-disclosure to                                           |                     |           |           |                                                                                                    |                                 |
| be served by:                                                                 |                     |           |           |                                                                                                    |                                 |
| be served by:                                                                 | Select Date         |           |           |                                                                                                    | <i>a</i>                        |
| s.28 directions and Ground Rules                                              | Select Date         |           |           | Defendant not required                                                                               |                                 |
| Hearing:                                                                      |                     | 1         |           | Defendant must attend                                                                                |                                 |
|                                                                               |                     |           |           | Any intermediary relied on shall attend the Ground Rules Hearing.                                    |                                 |
| Date for witness to refresh their                                             | Select Date         | 1         |           | The officer in the case or another suitable police officer (or investigator equivalent) shall attend |                                 |
| memory:                                                                       |                     | 1         |           | during the memory refreshing and make a note of any material comment by the witness.                 |                                 |
| the judge and advocates shall meet the witness on:                            | Select Date         |           |           | The advocates are not to meet the witness without the judge.                                         |                                 |
| Pre-trial cross-examination Hearing:                                          | Calant Data         |           |           | Defendant to attend in person                                                                        |                                 |
|                                                                               | Select Date         |           |           | Any intermediary relied on shall attend the Examination Hearing.                                     |                                 |
|                                                                               |                     | -         |           | Attendance of witness to be timetabled.                                                              |                                 |
| Supplemental Special Measures Orde                                            | ers:                |           |           |                                                                                                    |                                 |
|                                                                               |                     |           |           |                                                                                                    |                                 |
|                                                                               |                     |           |           |                                                                                                    |                                 |

# Other pre-trial hearings

The form provides other sections that can be expanded to allow the court to make orders for any pre-trial hearings the need for which can be predicted. If they are not used, then nothing will appear on the PDF version of the form. The following options are provided:

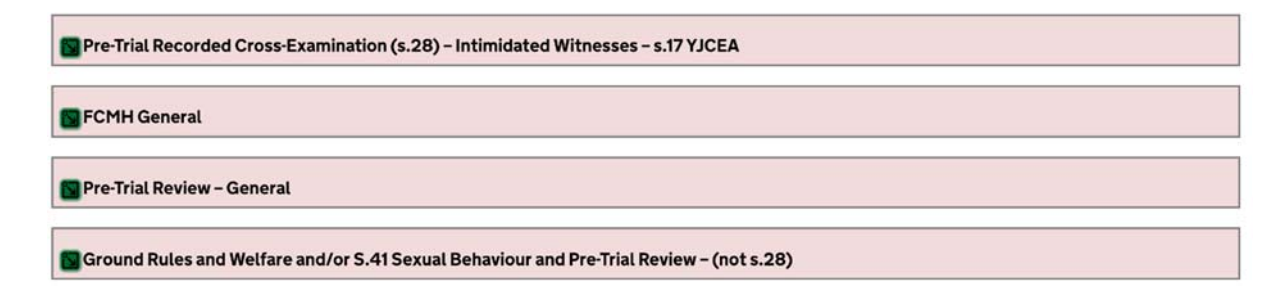

# Trial Preparation – Opening note; jury bundle, interviews, admissions

In a simple case it will not be necessary to make any orders on these topics but where it is appropriate there is a section that can be expanded:

Page 22 of 28

#### Trial Preparation

It is then open to the judge to make any bespoke order required, as long as an order made at PTPH is made on the form.

| <b>Trial Preparation</b>                                                     |             |                                                                       |             |
|------------------------------------------------------------------------------|-------------|-----------------------------------------------------------------------|-------------|
| These orders will only be required in more substantial cas                   | ies         |                                                                       |             |
| Prosecution:                                                                 | Date:       | Defence:                                                              | Date:       |
| Opening Note<br>Draft agreed facts (admissions)<br>Draft jury bundle index   | Select Date | Notice of objections; comments; responses, and requests for inclusion | Select Date |
| Prosecution draft edited defendant's interview (ROTI)                        | Select Date | Defence response to defendant's interview edits                       | Select Date |
| Witness Timetable for prosecution witnesses with copy to the Witness Service | Select Date | Any defence response to Witness Timetable                             | Select Date |
| Other:                                                                       | Select Date | Other:                                                                | Select Date |

## Standard Orders

The form has 10 standard orders. These are made at the PTPH unless the judge chooses to countermand them. So, it is important to have them in mind both at PTPH and at a subsequent trial. The orders are these:

| Standard Orders for Witnes                                                  | ises and Defendant                                                                                                    |  |  |  |  |
|-----------------------------------------------------------------------------|----------------------------------------------------------------------------------------------------|--|--|--|--|
| Video Links                                                                 | 1. Where a defendant appears at PTPH by video link from custody without objection at the hearing the court makes a live link direction under s.57B Crime and Disorder Act 1998.                                                                                                    |  |  |  |  |
| Witness requirements                                                        | 2. The witness requirements are as confirmed by the court on the Witness List and any special measures or orders indorsed shall apply.                                                                                                    |  |  |  |  |
|                                                                             | 3. If no Standard Witness Table is served by a defendant, the served written statements of witnesses (compliant with s.9 CJA 1967 and with notice as required by CrimPR 16) not listed as required in the Witness Table at PTPH shall be admissible as evidence to the like extent as oral evidence to the like effect by that witness. |  |  |  |  |
| Where Special measures are granted for the use of ABE interviews; live link | 4. Where a witness has provided an ABE interview, the ABE interview as edited by agreement or by order of the court shall stand as that witness' evidence in chief unless otherwise ordered.                                                                                                    |  |  |  |  |
| orscreens                                                                   | 5. A witness whose ABE interview is relied on shall view that interview in the week preceding the trial in the presence of the officer in the case (or equivalent) or ot suitable police officer (or investigator equivalent) who shall record any material comment the witness shall make and pass that record to the prosecutor.      |  |  |  |  |
|                                                                             | 6. Any preference between screens or live link shall be identified after a court visit and shall include the witness' reasons for the preference.                                                                                                    |  |  |  |  |
|                                                                             | 7. The attendance of any such witness at trial must be timetabled for the time when the witness is expected to commence examination.                                                                                                    |  |  |  |  |
| Young or vulnerable witnesses or defendants CrimPR 18 & 3.9(7)              | 8. Young or vulnerable witnesses or defendants to whom an Advocates Gateway Toolkit or the ICCA 20 Principles of Questioning apply are to be examined and cross-<br>examined in accordance with those principles unless those are superseded by specific ground rules.                                                                  |  |  |  |  |
| Where provision is made for a witness by UKLINK or SAT                      | 9. Particulars of the link must be provided not less than three weeks before trial - CrimPD 18.23-4                                                                                                    |  |  |  |  |
| Expert witnesses – CrimPR 19                                                | 10. Expert witnesses of comparable disciplines must liaise and serve on the parties and the Court a statement of the points on which they agree and disagree with reasons no less than 14 days prior to the trial OR by such date as may be inserted here:                                                                              |  |  |  |  |
|                                                                             | - Select Mate                                                                                                    |  |  |  |  |

## Additional Orders

If additional orders are required, then the judge can click on the green button:

#### Additional Orders

And make any additional orders.

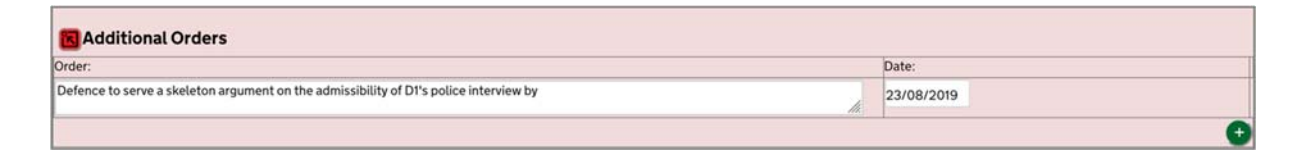

If the judge wants to make more than one order, clicking on the green plus (+) sign provides an extra box.

# **Final Judicial Warnings**

Since PTPH1 the warnings that it is appropriate for the judge to give to a defendant have been expanded by the CrimPR. The list is now in these terms:

| Final Judicial Warnings      |                                                                                                    |
|------------------------------|----------------------------------------------------------------------------------------------------|
| Judicial warnings given:     | That failure to provide a sufficiently detailed Defence Statement may count against the defendant.                                                                                     |
|                              | That failure to attend when required, whether from custody or bail, is a separate offence.                                                                                             |
|                              | At trial the defendant will have the right to give evidence.                                                                                                    |
|                              | If the defendant fails to attend trial the trial may proceed in his/her absence in which case advocates may withdraw and the judge may inform the jury of the reason for that absence. |
|                              | 😮 Other.                                                                                                    |
|                              | That cannot bring dog to court                                                                                                    |
|                              |                                                                                                    |
| Judicial warnings not given: | Reason:                                                                                                    |
|                              | h                                                                                                    |

# Saving and Publishing the Form when completed

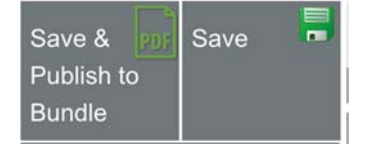

At the top of the grey side menu are two buttons.

**"Save"** - saves the information on the online form. Parties should use the **"Save"** button to save the information they have put on

the form.

At the end of the hearing when the judge has completed work on the form, **only the judge can click on the "Save & Publish to Bundle" button.** This both saves the content and creates the PDF version of the orders. The whole form, both the parties' and the judge's parts, ends up in the PTPH section of the DCS (Section S) and the Judge's orders section is uploaded to the Judges' Orders/Directions section (Section X).

# What will the PDF look like?

The PDF versions will look very different for two reasons. First, the layout is cleaner and so it will be easier to access the information and second, the PDFs will only contain the orders made. So the expandable sections which have not been used will not appear on it, and orders in the Stages marked "N/A" will not appear.

The early part of the Judge's Orders PDF looks like this:

|                                                                                                    | Plea & Tr                                                                                                    | ial Pre                                                                   | para                               | tion Hea                                          | ring                                 | Form                                                             |                                                       |                                                                                 |
|----------------------------------------------------------------------------------------------------|----------------------------------------------------------------------------------------------------|---------------------------------------------------------------------------|------------------------------------|---------------------------------------------------|--------------------------------------|------------------------------------------------------------------|-------------------------------------------------------|---------------------------------------------------------------------------------|
| Crown Court at :                                                                                                    | Sc                                                                                                    | outhwark                                                                  |                                    |                                                   |                                      |                                                                  |                                                       |                                                                                 |
| T:                                                                                                    | Т2                                                                                                    | 20190952 T                                                                | 20190                              | 953                                               |                                      |                                                                  |                                                       |                                                                                 |
| PTI URN:                                                                                                    | 01                                                                                                    | ST111111                                                                  |                                    |                                                   |                                      |                                                                  |                                                       |                                                                                 |
| Defendant(s):                                                                                                    | - J<br>- S                                                                                                    | lohn ATKIN<br>Sarah ATKII                                                 | IS-16/1<br>NS-14/                  | 1/1974<br>11/1992                                 |                                      |                                                                  |                                                       |                                                                                 |
| This form is the pr<br>All orders of the co                                                                                           | imary record o<br>ourt at PTPH r                                                                                                    | of all orders<br>nust be inc                                              | made<br>orporat                    | at PTPH and<br>ted but any su                     | its comp<br>bsequer                  | bletion is a jud<br>nt variation mu                              | icial function ist be by fu                           | on.<br>urther order                                                             |
| HHJ/Recorder:                                                                                                    | H                                                                                                    | HJ Test Jud                                                               | lge01A                             | ŝ.                                                |                                      |                                                                  |                                                       |                                                                                 |
| Date <sup>.</sup>                                                                                                    | 21                                                                                                    | /05/2019                                                                  |                                    |                                                   |                                      |                                                                  |                                                       |                                                                                 |
| Prosecution                                                                                                    | Witnesse                                                                                                    | es Requi                                                                  | ired t                             | o Attend                                          |                                      |                                                                  |                                                       |                                                                                 |
| Prosecution<br>Name of<br>prosecution<br>witness                                                                                      | Required to attend by                                                                                                    | Relevant<br>disputed i<br>etc:                                            | ired t                             | Confirmed<br>by Court                             | SMEA                                 | S etc.                                                           | Additiona                                             | I Judicial Order                                                                |
| Prosecution<br>Name of<br>prosecution<br>witness<br>David THORPE                                                                      | Required to<br>attend by<br>P, D1                                                                                                    | Relevant<br>disputed i<br>etc:<br>Fact                                    | ired t                             | Confirmed<br>by Court<br>Yes                      | SMEA                                 | S etc.                                                           | Additional<br>Defence<br>requirement                  | I Judicial Order<br>to review<br>ent at Stage 2                                 |
| Prosecution<br>Name of<br>prosecution<br>witness<br>David THORPE<br>Heather POTTER                                                    | WitnesseRequired to<br>attend byP, D1P, D1, D2                                                                                            | Relevant<br>disputed i<br>etc:<br>Fact<br>Fact                            | ired t                             | Confirmed<br>by Court<br>Yes<br>Yes               | SMEA<br>Screen<br>Live lin<br>as pre | S etc.<br>ns<br>nk or screens<br>ferred                          | Additional<br>Defence<br>requirement                  | I Judicial Order<br>to review<br>ent at Stage 2                                 |
| Prosecution<br>Name of<br>prosecution<br>witness<br>David THORPE<br>Heather POTTER<br>Michael JONES                                   | WitnesseRequired to<br>attend byP, D1P, D1, D2P, D1, D2                                                                                   | es Requi<br>Relevant<br>disputed i<br>etc:<br>Fact<br>Fact<br>Fact        | ired t                             | Confirmed<br>by Court       Yes       Yes         | SMEA<br>Screen<br>Live lin<br>as pre | S etc.<br>ns<br>nk or screens<br>ferred                          | Additional<br>Defence<br>requirement                  | I Judicial Order<br>to review<br>ent at Stage 2                                 |
| Prosecution Name of prosecution witness David THORPE Heather POTTER Michael JONES PC 1234 DIXON                                       | WitnesseRequired to<br>attend byP, D1P, D1, D2P, D1, D2P, D1, D2P, D1, D2                                                                 | es Requi<br>Relevant<br>disputed i<br>etc:<br>Fact<br>Fact<br>Fact<br>OIC | ired t                             | AttendConfirmed<br>by CourtYesYesYes              | SMEA<br>Screen<br>Live lin<br>as pre | S etc.<br>ns<br>nk or screens<br>ferred                          | Additional<br>Defence<br>requirement                  | I Judicial Order<br>to review<br>ent at Stage 2                                 |
| Prosecution Name of prosecution witness David THORPE Heather POTTER Michael JONES PC 1234 DIXON Intermediary                          | WitnesseRequired to<br>attend byP, D1P, D1, D2P, D1, D2P, D1, D2P, D1, D2P, Market and and and and and and and and and and                | es Requi<br>Relevant<br>disputed i<br>etc:<br>Fact<br>Fact<br>Fact<br>OIC | ired t                             | Confirmed<br>by CourtYesYesYesYes                 | SMEA<br>Screen<br>Live lin<br>as pre | S etc.<br>ns<br>nk or screens<br>ferred                          | Additional                                            | I Judicial Order<br>to review<br>ent at Stage 2                                 |
| Prosecution Name of prosecution witness David THORPE Heather POTTER Michael JONES PC 1234 DIXON Intermediary Prosecution or Defendant | Witnesse         Required to attend by         P, D1         P, D1, D2         P, D1, D2         P, D1, D2         Y         Known at PTP | es Requi<br>Relevant<br>disputed i<br>etc:<br>Fact<br>Fact<br>Fact<br>OIC | ired t<br>issue<br>Witne<br>Intern | Confirmed<br>by Court<br>Yes<br>Yes<br>Yes<br>Yes | SMEA<br>Screen<br>Live lin<br>as pre | S etc.<br>hs<br>hk or screens<br>ferred<br>Confirmed<br>by Court | Additional<br>Defence<br>requirement<br>SMEAS<br>etc. | I Judicial Order<br>to review<br>ent at Stage 2<br>Additional<br>Judicial Order |

| Pleas                                                                                                    | X20                                                                                                    |
|----------------------------------------------------------------------------------------------------|----------------------------------------------------------------------------------------------------|
| Juancia I checks and comments                                                                                                    | Comment                                                                                                    |
| Pleas entered at PTPH or reason if not arraigned:                                                                                                    |                                                                                                    |
| Trial                                                                                                    |                                                                                                    |
| Date                                                                                                    | 14/10/2019                                                                                                    |
| Listing                                                                                                    | Fixed Floater                                                                                                    |
| Time Estimate:                                                                                                    | 3 days                                                                                                    |
| Facilities required:                                                                                                    | Live Link<br>Satellite or UKLINK from:<br>Paris France<br>Interpreter for defendant(s) languages:<br>Klingon                                                                                      |
| Directions:                                                                                                    |                                                                                                    |
| Certificates of Readiness to be filed by all parties                                                                                                    | 16/09/2019                                                                                                    |
| there has been a guilty plea but a trial is still required.<br>e.g. for sentencing of co-defendants.                                                                                                    |                                                                                                    |
|                                                                                                    |                                                                                                    |
| Stage 1                                                                                                    |                                                                                                    |
| Stage 1<br>Unless individual dates are provided it is ordered that t<br>prosecution shall serve the following by:                                                                                                    | the 31/05/2019                                                                                                    |
| Stage 1<br>Unless individual dates are provided it is ordered that to<br>prosecution shall serve the following by:<br>Service of prosecution case to include making available<br>transcripts and recordings relied on                                                                                                    | the 31/05/2019<br>le ABE 31/05/2019                                                                                                    |
| Stage 1<br>Unless individual dates are provided it is ordered that the prosecution shall serve the following by:<br>Service of prosecution case to include making available transcripts and recordings relied on<br>Initial disclosure (if not yet served).                                                                                                    | the 31/05/2019<br>le ABE 31/05/2019<br>31/05/2019                                                                                                    |
| Stage 1<br>Unless individual dates are provided it is ordered that the prosecution shall serve the following by:<br>Service of prosecution case to include making available transcripts and recordings relied on<br>Initial disclosure (if not yet served).<br>Updated or initial Disclosure Management Document – issues raised by defence on the PTPH form                                                                                                    | the       31/05/2019         le ABE       31/05/2019         31/05/2019       31/05/2019         - to address       To deal with 4 x phones seized                                                |
| Stage 1<br>Unless individual dates are provided it is ordered that to<br>prosecution shall serve the following by:<br>Service of prosecution case to include making available<br>transcripts and recordings relied on<br>Initial disclosure (if not yet served).<br>Updated or initial Disclosure Management Document –<br>issues raised by defence on the PTPH form<br>Multi-media evidence (inc. CCTV and BWV) relied upo<br>the prosecution case.                                                                                                    | the 31/05/2019<br>le ABE 31/05/2019<br>31/05/2019<br>- to address To deal with 4 x phones seized<br>on as part of Full CCTV from LA cameras via Egress                                            |
| Stage 1<br>Unless individual dates are provided it is ordered that to<br>prosecution shall serve the following by:<br>Service of prosecution case to include making available<br>transcripts and recordings relied on<br>Initial disclosure (if not yet served).<br>Updated or initial Disclosure Management Document –<br>issues raised by defence on the PTPH form<br>Multi-media evidence (inc. CCTV and BWV) relied upor<br>the prosecution case.<br>Written record of defendant's taped interview(s) (ROTH<br>otherwise ordered where there is a substantially "no co<br>interview a short summary rather than a full transcript i<br>In any event the parties are expected to engage pre-tri<br>summary or editing. | the 31/05/2019<br>le ABE 31/05/2019<br>31/05/2019<br>- to address To deal with 4 x phones seized<br>on as part of Full CCTV from LA cameras via Egress<br>)). Unless<br>omment"<br>is sufficient. |

## Making orders subsequent to the PTPH

Subsequent orders made either at later hearings or administratively, must be made by separate order, with notice to the parties. This because if changes were to be made to the PTPH form, the parties would not be in a position to know about or identify the changes.

## **Non-CPS Prosecutions**

It remains the case that only CPS cases can use the DCS. Non-CPS prosecutions are subject to the same BCM principles and the non-CPS prosecutor should complete a Word version of the PTPH2 form which will be accessible on the MoJ Forms Website and, preferably, pass it to defence and then to the court by email so that the judge can complete it electronically.

| 😹 Just           | Justice                                                                                                    |                                                |  |  |  |
|------------------|----------------------------------------------------------------------------------------------------|------------------------------------------------|--|--|--|
| Courts Procedure | Answer       Offenders         Home » Courts » Procedure rules » Criminal » Forms       Image: Courts with the Criminal with the Criminal withe Criminal with the Criminal with the Criminal with the Criminal |                                                |  |  |  |
| Courts           | Home » Courts » Procedure rules » Criminal » Forms                                                                                                    | Ministry                                       |  |  |  |
| Procedure rules  | On this page, you can -                                                                                                    | I of Justice                                   |  |  |  |
| Criminal         | <ul> <li>read online or download the latest versions of the forms for use with the Criminal Procedure Rules</li> <li>save a downloaded form and fill it in electronically, or print a form and fill it in by hand</li> </ul>                                                                                                    | Related pages                                  |  |  |  |
| Forms            | Each form is listed under the Part of the Rules with which it is used.  General matters (including case management)  Preliminary proceedings                                                                                                    | What's new<br>Rules and Practice<br>Directions |  |  |  |
|                  | Custody and bail     Disclosure     Evidence     Trial     Sentencing                                                                                                    | Contact                                        |  |  |  |
|                  | Confiscation and related proceedings     Appeal     Costs     Other proceedings                                                                                                    |                                                |  |  |  |
|                  | What happens to the information you give?                                                                                                    |                                                |  |  |  |

The Word version does NOT have the functionality such as auto-date insertion or expandable sections of the online form.

A Google search will take you to the MoJ forms page, but an easy way is to use the publicly accessible guidance tab on the opening page of the DCS which takes you to a page that links to the MoJ forms site.

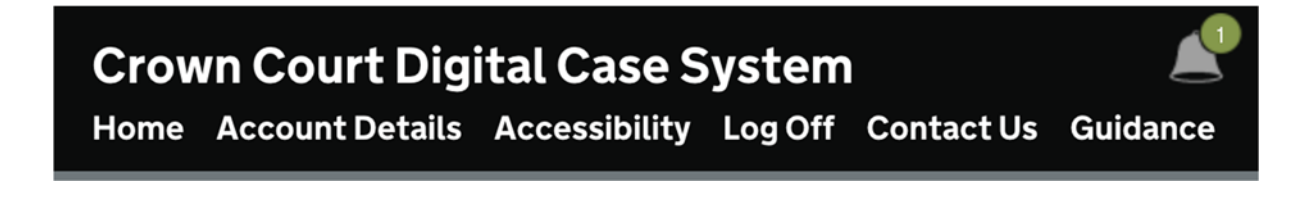

# **Ongoing Review**

As with PTPH1 the content and functionality of the PTPH2 form will be subject to ongoing review. Practitioners are invited to provide feedback to <u>CrimeSupport@Justice.gov.uk</u>; <u>crimeITimprovement@Justice.gov.uk</u>

In the event that you experience a technical issue please report it to <u>CrimeITSupport@Justice.gov.uk</u> with details of the case and information about the issue so that it can be investigated.

# ANNEX – the Standard Witness Table

To be uploaded to Section O: Trial Documents by the defence at Stage 2.

| V.<br>SS TAB<br>m to notify w<br>all parts sharved<br>not be Defence S<br>on the DCS<br>the "Send to<br>ve to the Prove<br>to the there<br>nown togeth<br>thm.<br>s is subject the Par |
|----------------------------------------------------------------------------------------------------|
| SS TAB<br>m to notify w<br>all parts sha<br>rved on the<br>te Defence S<br>on the DCS<br>te "Send to<br>ve to the Pro<br>nown togeth<br>ym.<br>s is subject to<br>rects the Par        |
| m to notify w<br>all parts sha<br>rived on the<br>the Defence S<br>on the DCS<br>the "Send to<br>ve to the Pro-<br>nown togeth<br>orm.<br>s is subject to<br>rects the Par             |
| all parts sha<br>rved on the<br>te Defence S<br>on the DCS<br>te "Send to<br>ve to the Pro-<br>nown togeth<br>orm.<br>s is subject to<br>rects the Par                                 |
| Estimate giv                                                                                                    |
| in the light of                                                                                                    |
| SECUTION                                                                                                    |
| Page<br>No.                                                                                                    |
|                                                                                                    |

| Name of Witness           | Date of<br>Birth | Will Special<br>Measures be<br>applied<br>for/required? | Interpreter<br>required. State<br>language | <ul> <li>Time<br/>Estimate</li> <li>Examination by<br/>calling party</li> </ul> | Notes |
|---------------------------|------------------|---------------------------------------------------------|--------------------------------------------|---------------------------------------------------------------------------------|-------|
| The Defendant (if called) | $\geq$           |                                                         |                                            |                                                                                 |       |
|                           |                  |                                                         |                                            |                                                                                 |       |
|                           | _                |                                                         |                                            |                                                                                 |       |
|                           |                  |                                                         |                                            |                                                                                 |       |

PERSON PROVIDING INFORMATION FOR DEFENDANT: DATE: